# <u>トラブルシューティング例</u>

# (FITELnet-F100)

# 古河電気工業株式会社

古河ネットワークソリューション株式会社

| 版数 | 日付       |
|----|----------|
| 初版 | 2006.7.4 |
|    |          |
|    |          |
|    |          |
|    |          |

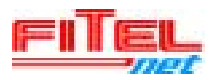

### <変更履歴>

| 版数 | 日付       | 変更内容 |  |
|----|----------|------|--|
| 初版 | 2006.7.4 | 初版発行 |  |
|    |          |      |  |
|    |          |      |  |
|    |          |      |  |
|    |          |      |  |

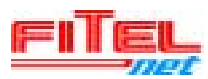

<目次>

| 1. まえがき                                                                                                    | 4                                                                                |
|----------------------------------------------------------------------------------------------------|----------------------------------------------------------------------------------|
| 1.1. 解析の準備                                                                                                    | 4                                                                                |
| 1.2. 解析時の注意                                                                                                    | 4                                                                                |
| 2. FITELnet-F100の概観と表示                                                                                                    | 5                                                                                |
| 2.1. FITELnet-F100 の概観                                                                                                    | 5                                                                                |
| 2.2. FITELnet-F100 背面(ケーブル接続部、操作部)各部名称                                                                                                    | 5                                                                                |
| 2.3. FITELnet-100 前面のランプ表示                                                                                                    | 6                                                                                |
| 3. 装置外観によるトラブルシューティング                                                                                                    | 7                                                                                |
| 3.1. 装置前面ランプによるトラブルシューティング                                                                                                    | 7                                                                                |
| 4. コマンドによるトラブルシューティングの事前準備1                                                                                                    | 0                                                                                |
| 4.1. FITELnet-F シリーズのコマンドモード 1                                                                                                    | 0                                                                                |
| 4.2. トラブルシューティングで用いるモード1                                                                                                    | 1                                                                                |
|                                                                                                    | 1                                                                                |
| 4.3. コマンド入力支援機能                                                                                                    |                                                                                  |
| 4.3. コマンド入力支援機能<br>4.4. log の取得                                                                                                    | 2                                                                                |
| <ul> <li>4.3. コマンド入力支援機能</li></ul>                                                                                                    | 2                                                                                |
| <ul> <li>4.3. コマンド入力支援機能</li></ul>                                                                                                    | 23                                                                               |
| <ul> <li>4.3. コマンド入力支援機能</li></ul>                                                                                                    | 2<br>.3<br>.3<br>.8                                                              |
| <ul> <li>4.3. コマンド入力支援機能</li></ul>                                                                                                    | 2<br>.3<br>.3<br>.3<br>.3                                                        |
| <ul> <li>4.3. コマンド入力支援機能</li></ul>                                                                                                    | 2<br>.3<br>.3<br>.3<br>.3<br>.3                                                  |
| <ul> <li>4.3. コマンド入力支援機能</li></ul>                                                                                                    | 2<br>3<br>.3<br>23<br>23<br>25                                                   |
| <ul> <li>4.3. コマンド入力支援機能</li></ul>                                                                                                    | 2<br>3<br>.3<br>.3<br>23<br>23<br>25<br>25                                       |
| <ul> <li>4.3. コマンド入力支援機能</li></ul>                                                                                                    | 2<br>3<br>.3<br>.3<br>23<br>25<br>25<br>25                                       |
| <ul> <li>4.3. コマンド入力支援機能</li> <li>4.4. log の取得</li> <li>5. コマンドを用いたトラブルシューティング</li> <li>5.1. インターネット VPN による拠点間通信の例(事例1)</li> <li>5.2. 冗長構成の例(事例2)</li> <li>6. log の見方</li> <li>6. log の見方</li> <li>6.1. slog 表示一例及び見方</li> <li>6.2. vpnlog 表示例及び見方</li> <li>6.2.1. 正常に SA が確立できた場合の表示例</li> <li>6.2.2. 相手からの応答がない場合</li> <li>6.2.3. pre-shared key が一致していない場合</li> </ul>                                                                                            | 2<br>3<br>8<br>3<br>3<br>5<br>5<br>5<br>5<br>6                                   |
| <ul> <li>4.3. コマンド入力支援機能</li></ul>                                                                                                    | 2<br>3<br>3<br>3<br>3<br>3<br>3<br>5<br>5<br>5<br>5<br>5<br>6<br>6               |
| <ul> <li>4.3. コマンド入力支援機能</li> <li>4.4. log の取得</li> <li>5. コマンドを用いたトラブルシューティング</li> <li>5.1. インターネット VPN による拠点間通信の例(事例1)</li> <li>5.2. 冗長構成の例(事例2)</li> <li>6. log の見方</li> <li>6. log の見方</li> <li>6.1. slog 表示一例及び見方</li> <li>6.2. vpnlog 表示例及び見方</li> <li>6.2.1. 正常に SA が確立できた場合の表示例</li> <li>6.2.2. 相手からの応答がない場合</li> <li>6.2.3. pre-shared key が一致していない場合</li> <li>6.2.4. responder 側に該当するピアアドレスの設定がない場合</li> <li>2.5. phase2 SA の暗号アルゴリズムが一致していない場合</li> </ul> | 12<br>13<br>13<br>13<br>13<br>13<br>13<br>13<br>13<br>13<br>13<br>13<br>13<br>13 |

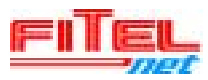

#### 1. **まえがき**

本資料は、FITELnet-F100 をご利用の際、通信障害が発生した場合、或いは、新規導入 時に意図した動作をしなかった場合に、SE様、ネットワークシステム管理者様にご利用頂 くための資料です。

#### 1.1. 解析の準備

トラブルシューティングをなさる場合、以下のツールをご用意頂くと障害解析が効率良 く実施できます。

• PC

- ・LAN ケーブル: 10BASE-T/100BASE-TX カテゴリー5 ケーブル(装置添付品)
- ・Dsub9pin cross RS232C ケーブル:コンソールケーブル(装置添付品)
- TeraTrem or Hyper Terminal

また、本資料では特に記載しておりませんが、パケットの送信受信の確認に便利なツール としては、

- HUB
- $\cdot$  Etherreal

が挙げられます。

例えば、「ping が通らない」といった通信障害の場合、"HUB"や"Etherreal"がある と、「ping を送信しているのに ping が返ってこない」のか、「ping 自体を送信していない」 のかの切り分けが行えます。

ここでは、ツールの存在のみの紹介とさせていただきます。

#### 1.2. 解析時の注意

FITELnet-F100を扱う際は、以下のクイックスタートガイドに記載されている警告及び 注意事項を遵守してください。

http://www.furukawa.co.jp/fitelnet/f/man/common/pdf/F100\_quick.pdf

また、本書はトラブルシューティングの一例ということで記載しておりますが、作業時の オペレーションミスによる動作不具合に関しては、お客様の責任で実施してください。

なお、本資料内で紹介している log の表示形式は、V02.03(00)で確認した結果を掲載しております。

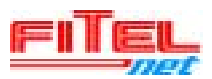

# 2. FITELnet-F100 の概観と表示

## 2.1. FITELnet-F100 の概観

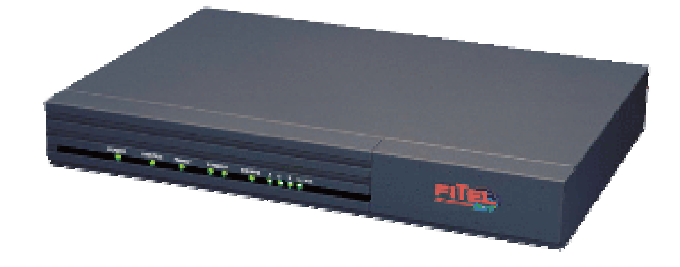

図 2.1-1 F100 概観

| 電話   | 電圧   | AC90~120V 50/60Hz          |  |
|------|------|----------------------------|--|
| 电际   | 消費電力 | 20VA 以下                    |  |
| 外形寸法 |      | 273(W)x203(D)x44.5(H) [mm] |  |
| 質量   |      | 約 1.6kg                    |  |

### 2.2. FITELnet-F100 背面 (ケーブル接続部、操作部) 各部名称

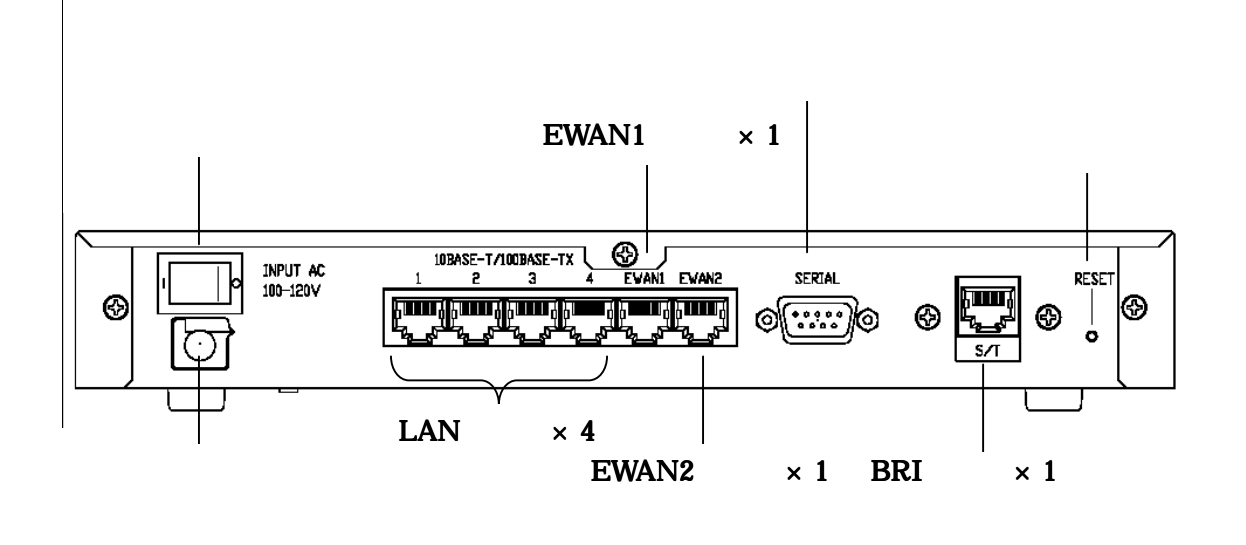

図 2.2-1 F100 背面各部位名称

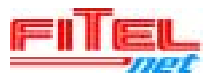

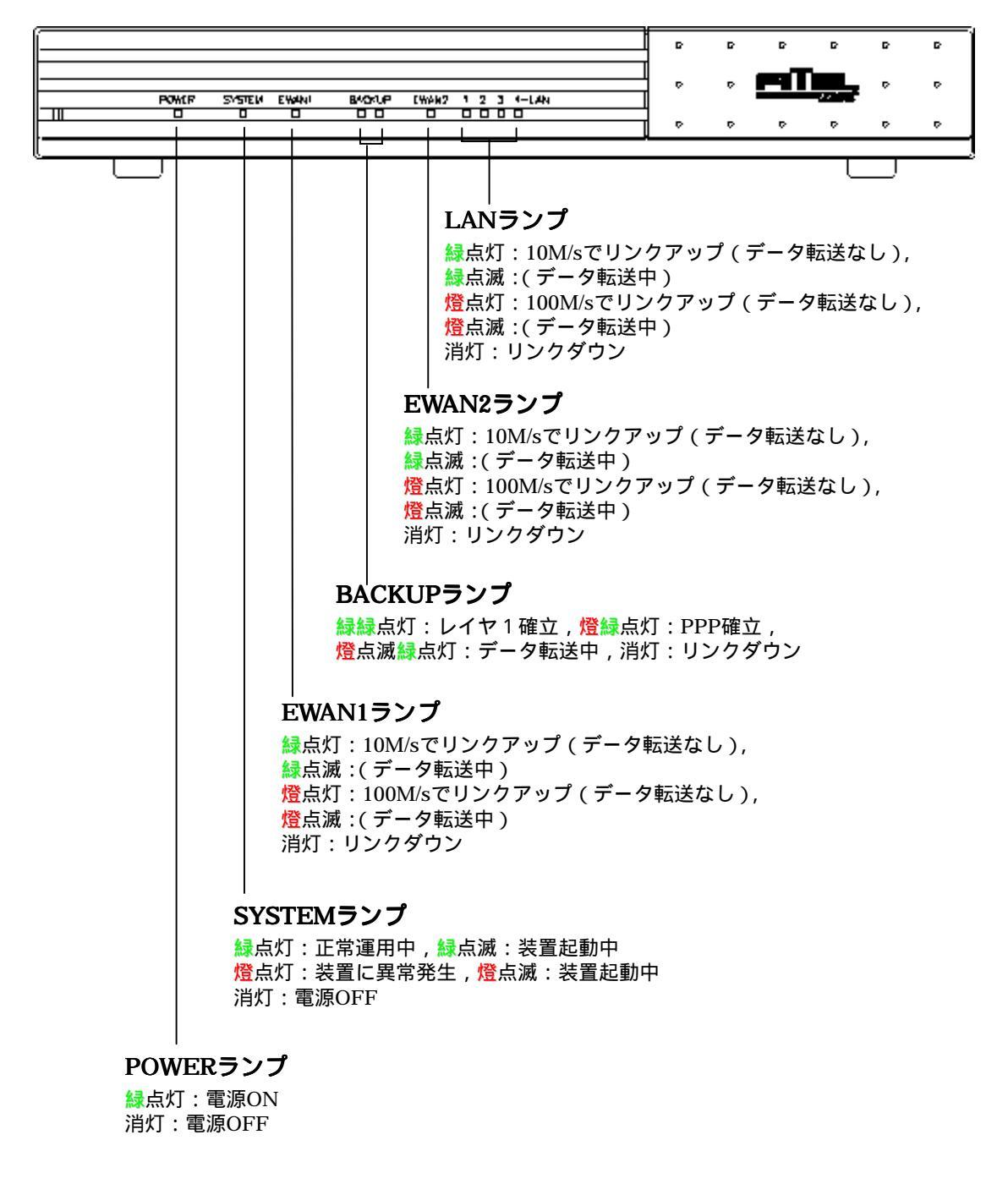

### 2.3. FITELnet-100 前面のランプ表示

図 2.3-1 F100 前面ランプ表示

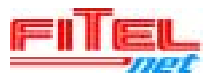

### 3. 装置外観によるトラブルシューティング

3.1. 装置前面ランプによるトラブルシューティング

本章では、装置の状態、ファームウェアの状態、ケーブルの接続に関するトラブルシュ ートの一例を紹介いたします。本フローは、障害現場で PC を持ち合わさず、コンソールま たは telnet での装置状態確認が出来ない場合にご利用ください。

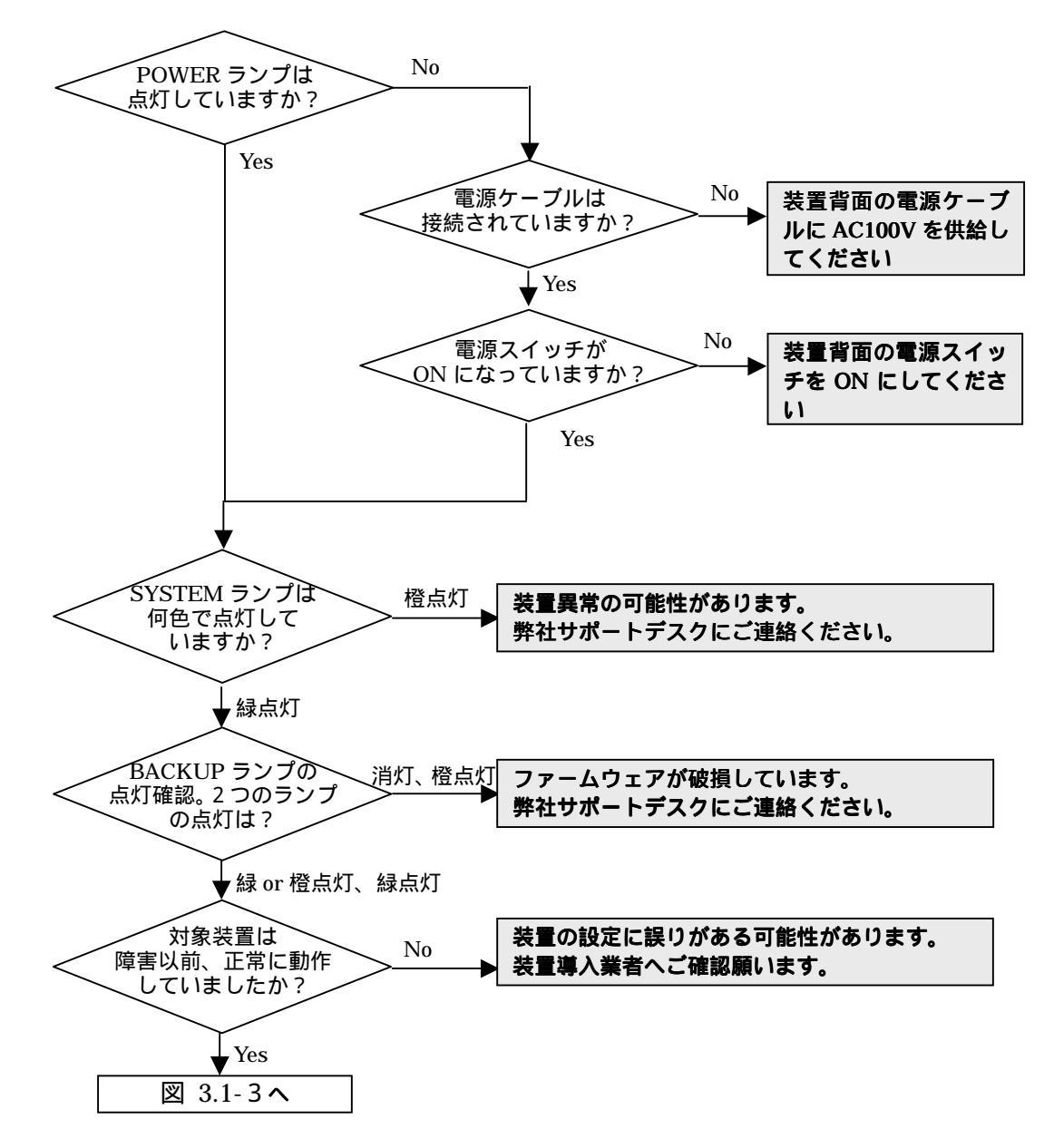

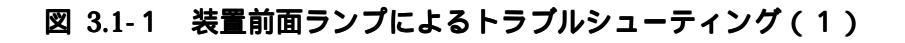

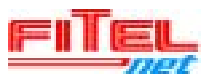

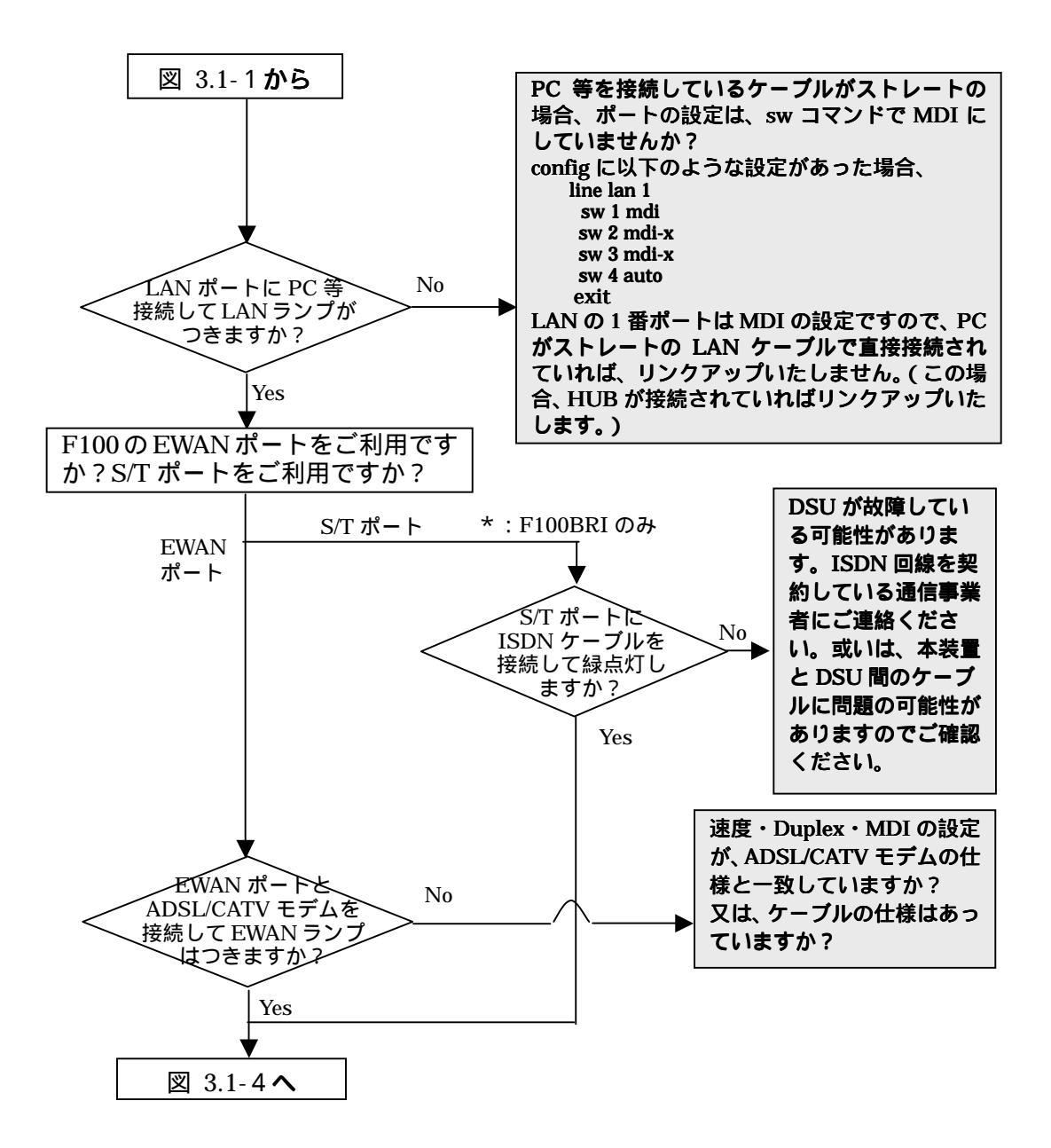

#### 図 3.1-3 装置前面ランプによるトラブルシューティング(2)

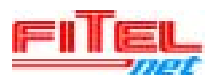

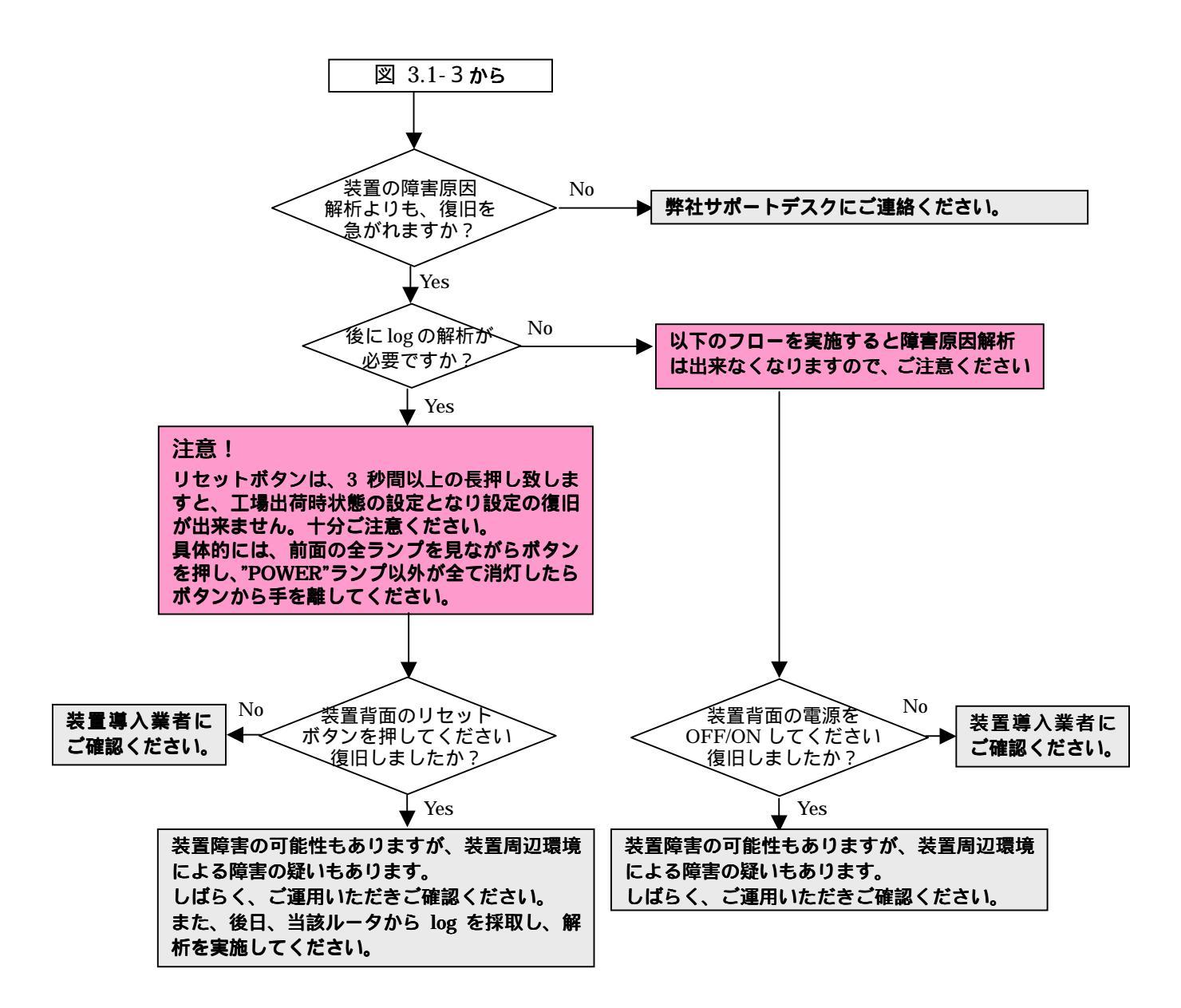

### 図 3.1-4 装置前面ランプによるトラブルシューティング(3)

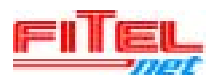

### 4. コマンドによるトラブルシューティングの事前準備

コマンドによるトラブルシューティングを実施する前に、コマンド体系、コマンド入力 についての概要を説明いたします。

FITELnet-F シリーズと PC との接続については、**図 2.2-1**に示したシリアルポート、 或いは、LAN ポートを用いてアクセスいたします。シリアルポートをご利用の際は、コン ソールケーブルを用います。LAN ポートをご利用の際は、10BASE-T/100BASE-TX カテ ゴリー5 ケーブルを用います。詳細につきましては、以下の URL をご覧ください。

#### FITELnet-F1000の場合

http://www.furukawa.co.jp/fitelnet/f/man/common/pdf/F1000\_quick.pdf FITELnet-F100 の場合

http://www.furukawa.co.jp/fitelnet/f/man/common/pdf/F100\_quick.pdf FITELnet-F80 の場合

http://www.furukawa.co.jp/fitelnet/f/man/common2/pdf/F80\_quick.pdf

### 4.1. FITELnet-F シリーズのコマンドモード

大きく分けると、FITELnet-Fシリーズのコマンドモードは、

- ・ ユーザモード : 各種ログやインタフェースの情報などを参照可能
- ・ 特権ユーザモード :設定の保存、設定情報の参照、PPPoEの切断/接続、 装置のリセットなどの操作が可能
- 基本設定モード : スタティックルートやアクセスリストなどの設定が可能。
   インタフェースの設定等は、サブの設定モードで行います。

の3つのモードがあります。さらに、基本設定モードの下に、機能別に設定モードが細分 化されています。モードの移行は、次のようになります。

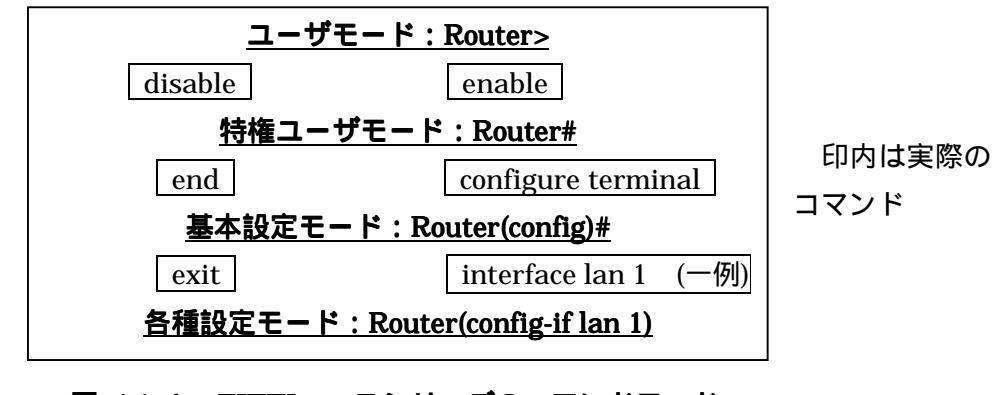

#### 図 4.1-1 FITELnet-F シリーズのコマンドモード

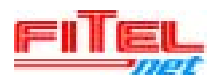

#### 4.2. トラブルシューティングで用いるモード

本例では、コンソールから設定するコマンドを紹介いたします。

実際には、図 4.1-1 で紹介したコマンドモードのうち特権ユーザモードを使ってトラブ ルシューティングを行います。

実際のコマンドの流れを図 4.2-1 に示します。

| Enter password:                   | login パスワード入力<br>(工場出荷時はパスワードが無いためそのまま Enter)    |  |
|-----------------------------------|--------------------------------------------------|--|
| Router> enable<br>Enter password: | enable パスワード入力<br>( 工場出荷時はパスワードが無いためそのまま Enter ) |  |
| Router#                           | 特権ユーザモード【このモードを利用します】                            |  |

#### 図 4.2-1 実際のコマンドの流れ

### 4.3. コマンド入力支援機能

'?'を入力することで、このモードで使用できるコマンドが表示されます。

| _ |         |                                            |
|---|---------|--------------------------------------------|
|   | Router  | >?                                         |
|   | Exec co | mmands:                                    |
|   | enable  | Turn on privileged commands                |
|   | exit    | Exit from exec mode                        |
|   | help    | Description of the interactive help system |
|   | •       | 1 1 0                                      |
|   |         |                                            |

途中まで入力して、そこで'?'を入力すれば、その次に入力すべき項目が表示されます。

| Router> show ip ? |                                       |  |
|-------------------|---------------------------------------|--|
| arp               | ARP table                             |  |
| bgp               | BGP information                       |  |
| dhcp              | DHCP service                          |  |
| interface         | IP interface status and configuration |  |
| •                 | C C                                   |  |
| •                 |                                       |  |

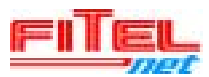

この他の支援機能としては、途中まで入力して、そこで [Tab] キーを押せば、残りの部分 が補完入力されます。また省略して入力することも可能です。一例で、基本設定モードへ 移行する場合を示します。

Router# configure terminal と入力すべきところを Router# conf[Tab] t[Tab] とすることで、全部入力する必要が無くなります。[Tab]キーにより以下のように補完されます Router# configure terminal また、 Router# conf t と省略して入力することもできます(Tabキーで補間が効く範囲であれば、省略可能です)

### 4.4. log の取得

FITELnet-Fシリーズのlogは、以下の5種のlogが取得できます。

- トラップログ(tlog、32エントリー(32行まで表示))
   装置の重度障害情報を表示
- 2.エラーログ(elog、64エントリー(64行まで表示))装置の軽度障害情報を表示
- ステートログ(slog、512エントリー(512行まで表示))
   環境障害、セキュリティ、各インターフェースの情報を表示
- 4. VPNログ(vpnlog、V02.02で512エントリーまで拡張、その前は128まで)
   VPN通信に関する情報を表示
   (通信障害時解析の為にvpnlog enableの設定を追加する事を推奨いたします。)
- 5.フィルタリングログ(flog、128エントリー(128行まで表示)) フィルタリングに該当したパケットの情報を表示
- \* show コマンドで、各ログの内容は確認できます。
   Router# show elog
   \* リセットしてもログは保存されますが、電源を切ると消去されます
- また、FITELnet-F100の装置内全情報取得方法は、以下のコマンドで可能です。

Router# **show report-all** 

図 4.4-1 report-all コマンド入力

## 5. **コマンドを用いたトラブルシューティング**

基本的に、実際に稼動しているネットワークが止まるということは、装置のトラブル/ 装置の操作ミス、或いは、回線側の障害が主な原因と考えられます。

装置の操作ミスとして多い例としては、装置の設定を変更した後、save コマンドによる 設定情報の保存をせず refresh コマンドのみで運用を続けられるケースが挙げられます。例 えば、装置をご利用されているビルのメンテナンスにより、一時的に停電などがあった場 合、装置は自動で再起動いたしますが、装置起動時の設定は変更前のままですので、元の 動作(設定変更した後の動作)をしなくなるためにご連絡頂くケースもございます。

本章では、装置のインストールを含めたトラブルシューティングの一例を紹介いたしま す。

5.1. インターネット VPN による拠点間通信の例(事例1)

図 5.1-1の構成を例に取り、トラブルシューティングの一例を紹介いたします。

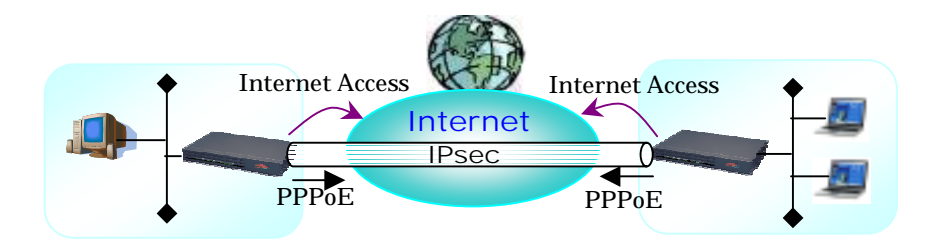

図 5.1-1 インターネット VPN による拠点間通信

図 5.1-1の構成で考えられるトラブルの主なけースとしては、インターネットへのアク セスが出来ない場合と対向の装置と IPsec が確立できない場合に分けられます。

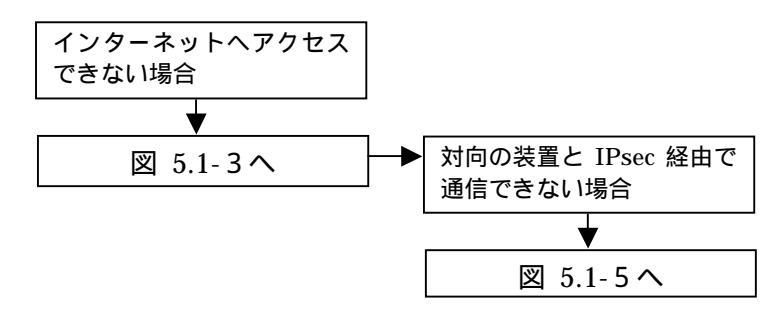

#### 図 5.1-2 事例1のトラブルシュート (primary)

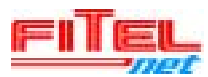

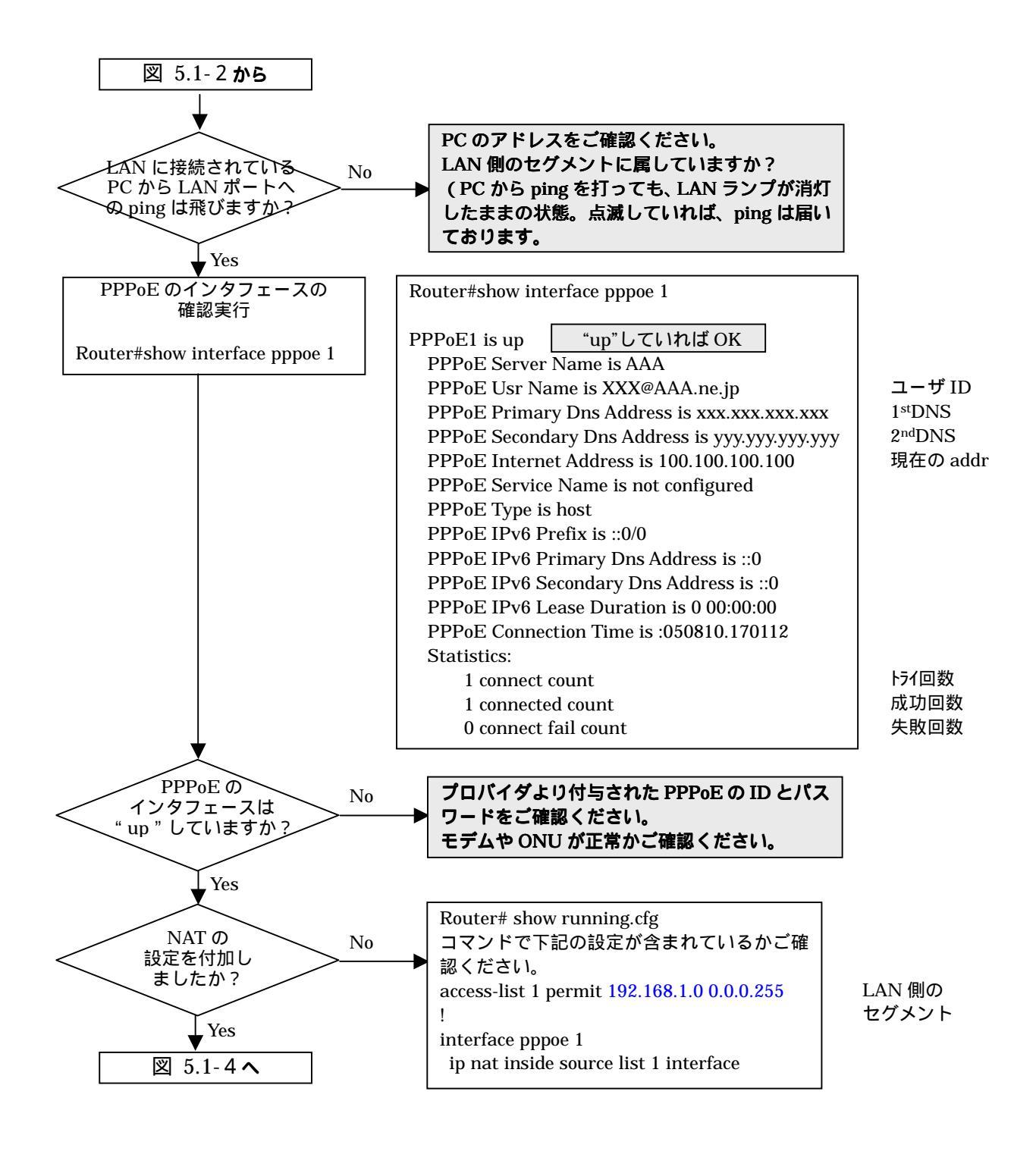

図 5.1-3 事例1のトラブルシュート(1-1)

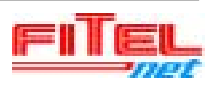

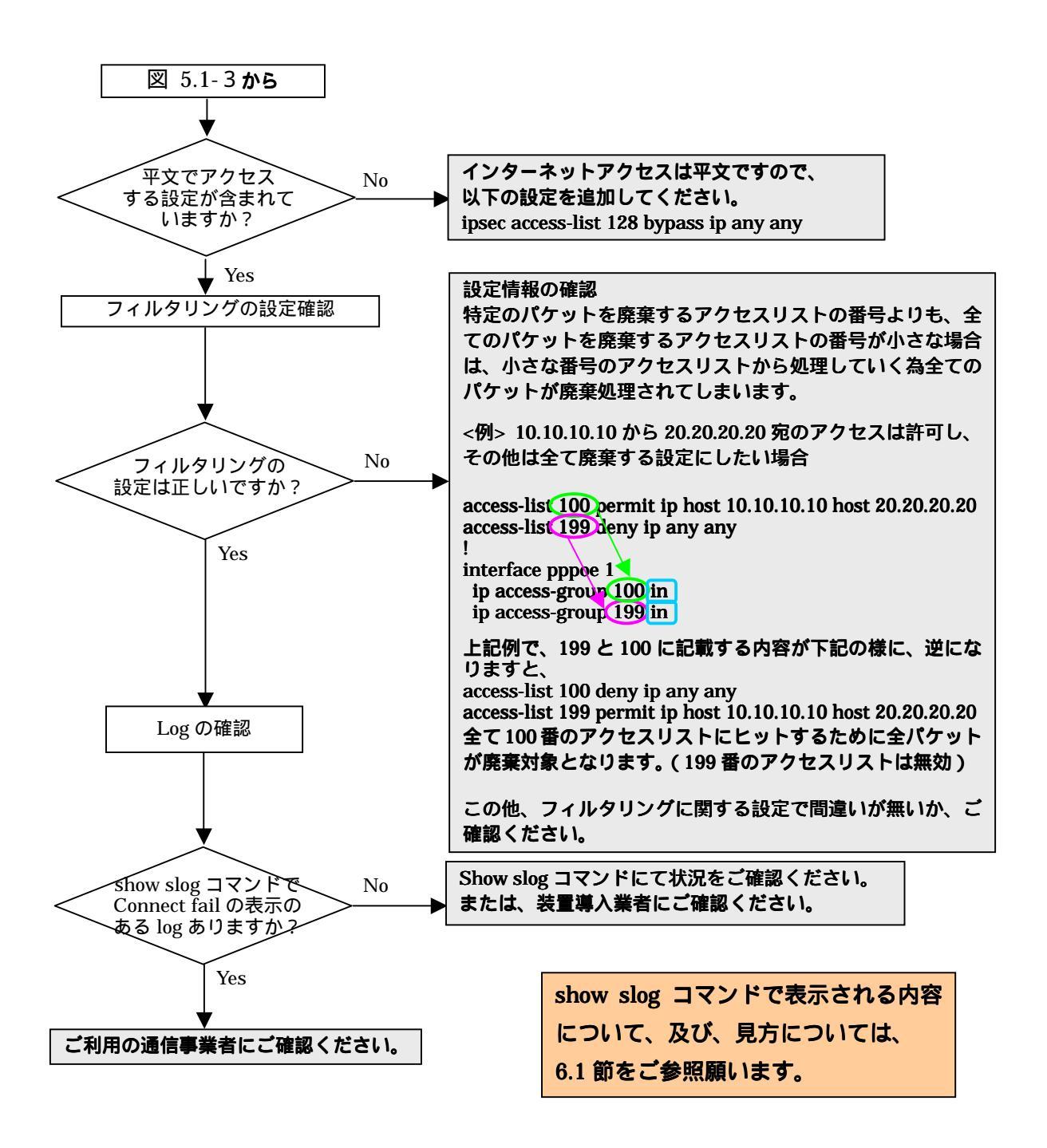

図 5.1-4 事例1のトラブルシュート(1-2)

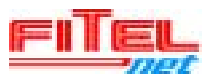

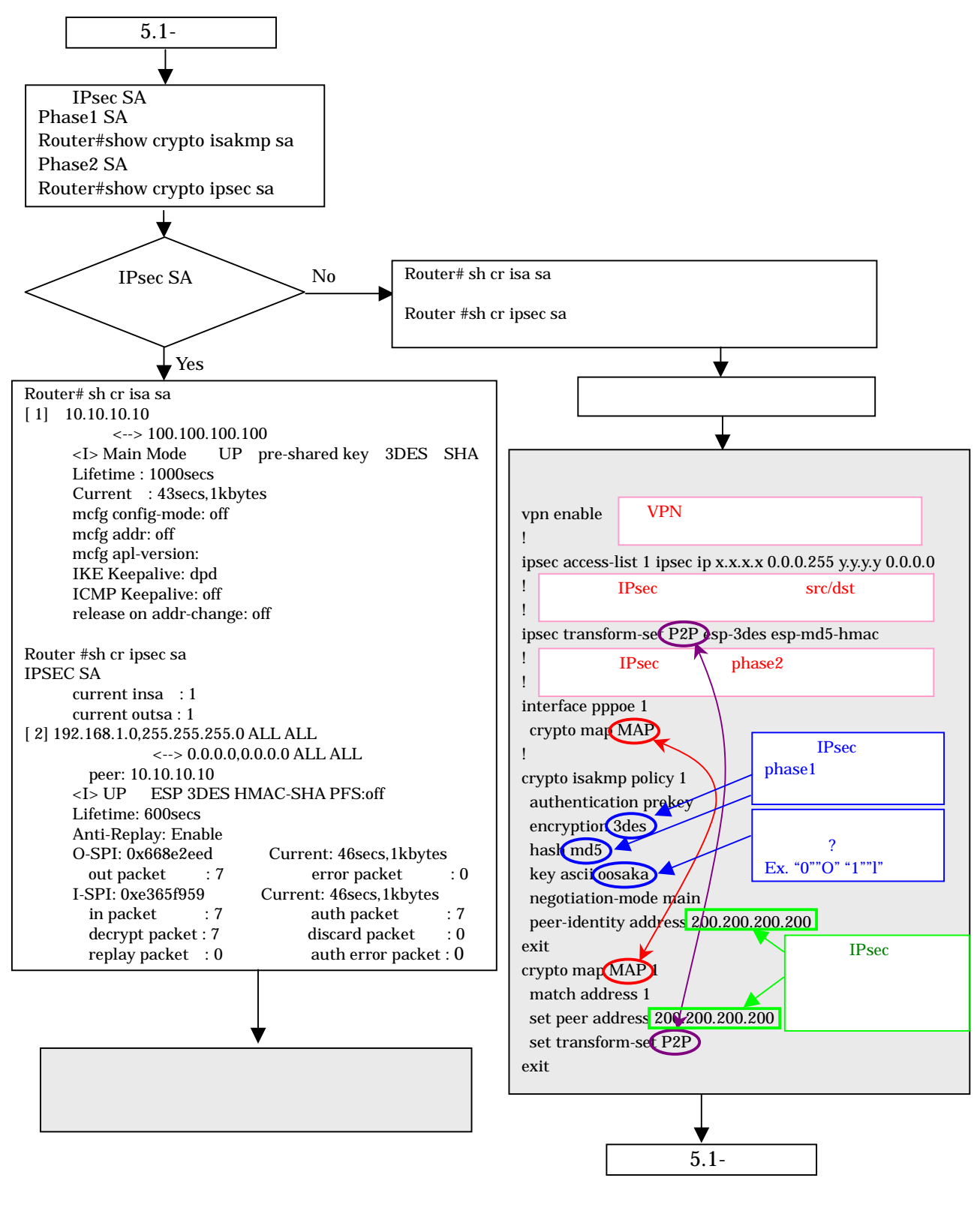

#### 図 5.1-5 事例1のトラブルシュート(2-1)

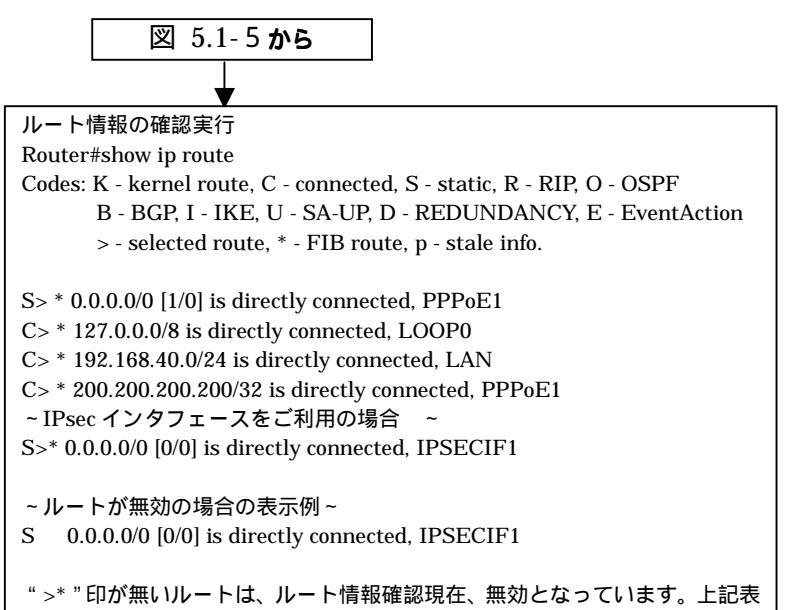

示例の場合は、ipsecif が無効になっております。

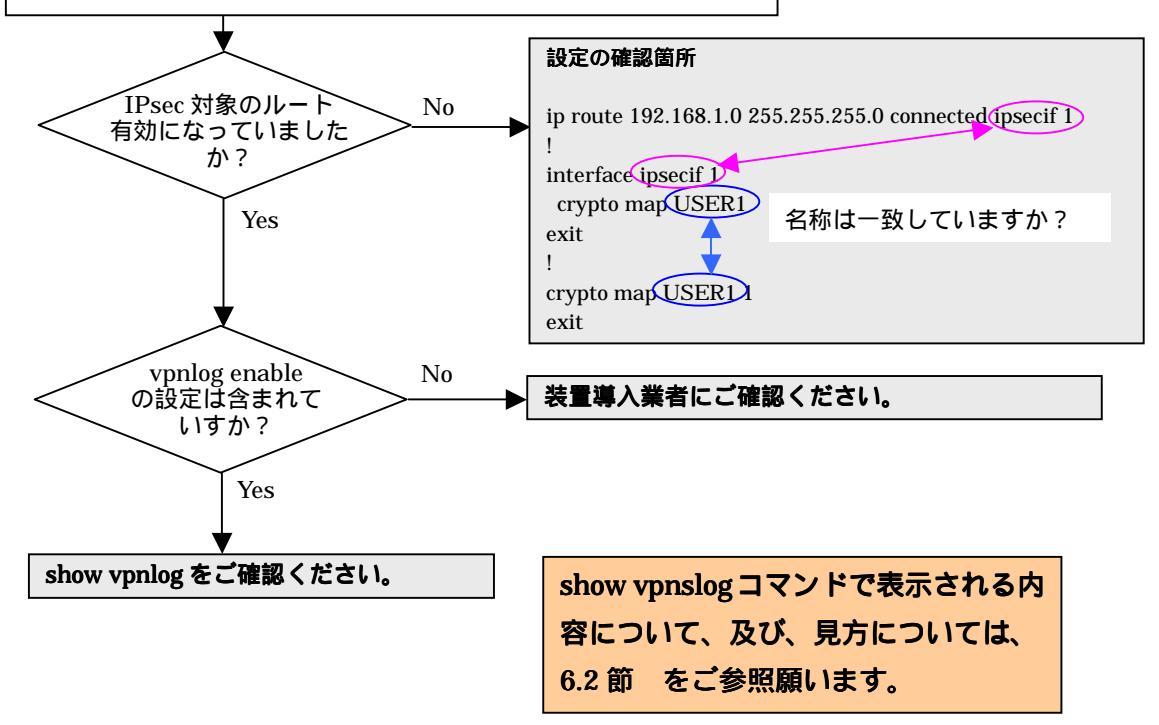

図 5.1-6 事例1のトラブルシュート(2-2)

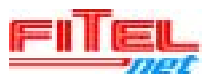

### 5.2. 冗長構成の例(事例2)

図 5.2-1の構成を例に取り、トラブルシューティングの一例を紹介いたします。

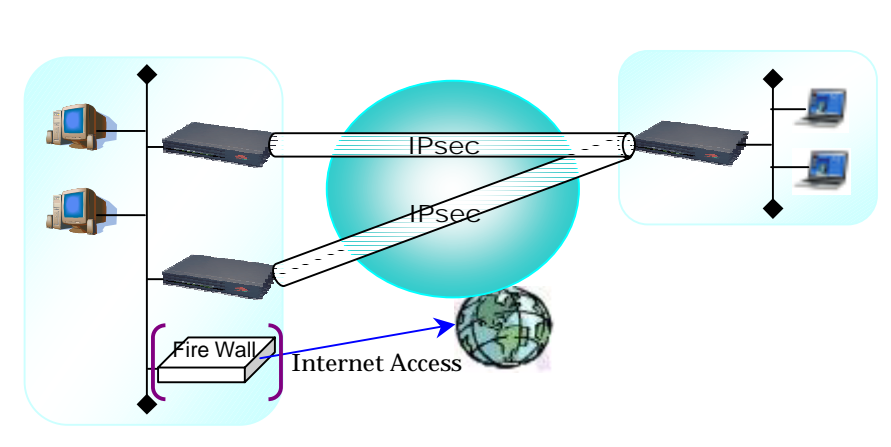

図 5.2-1 インターネット VPN による冗長構成

図 5.2-1の構成で考えられるトラブルで、IPsec が確立できない場合につきましては、前節のフローをご覧ください。

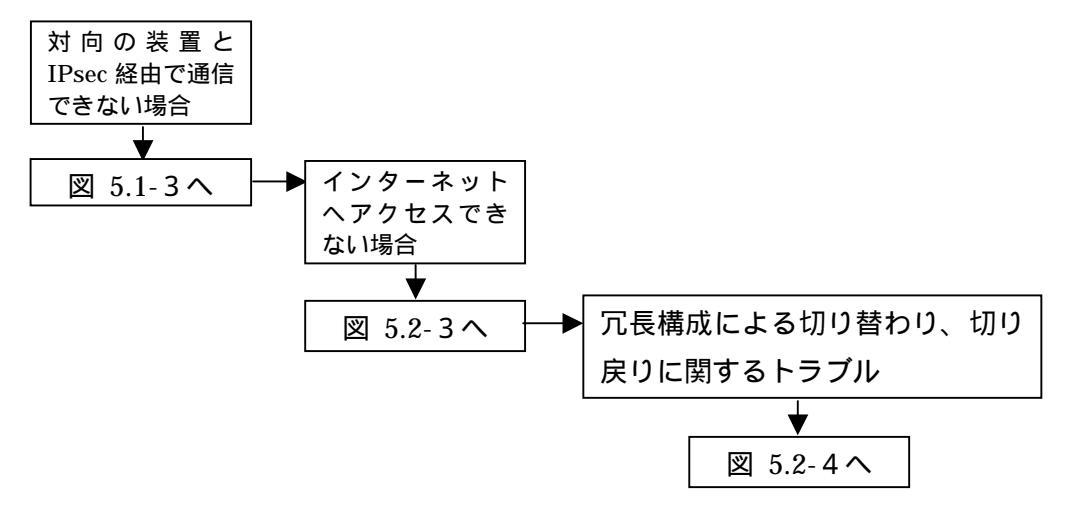

図 5.2-2 事例2のトラブルシュート (primary)

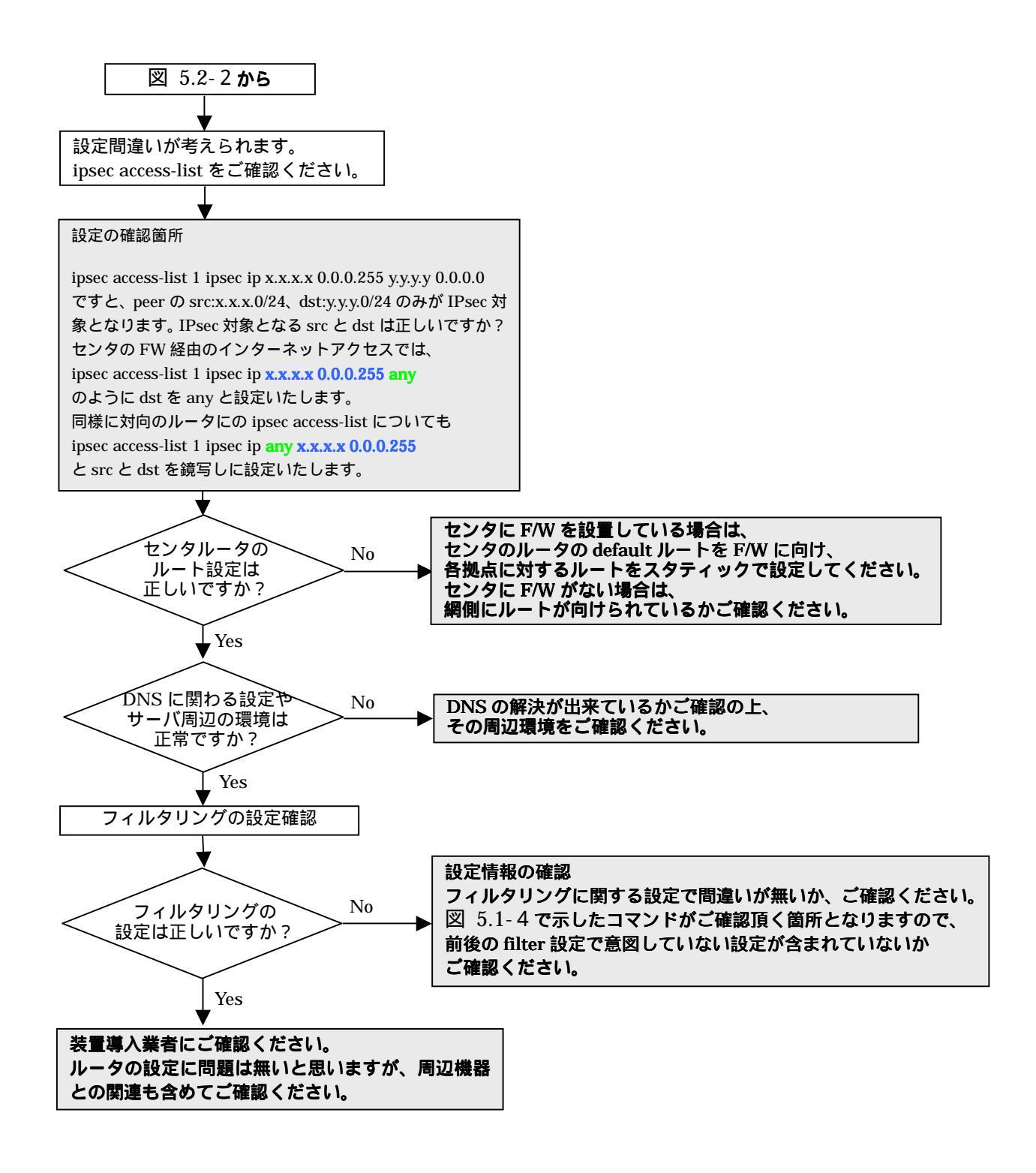

図 5.2-3 事例2のトラブルシュート(3-1)

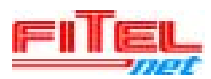

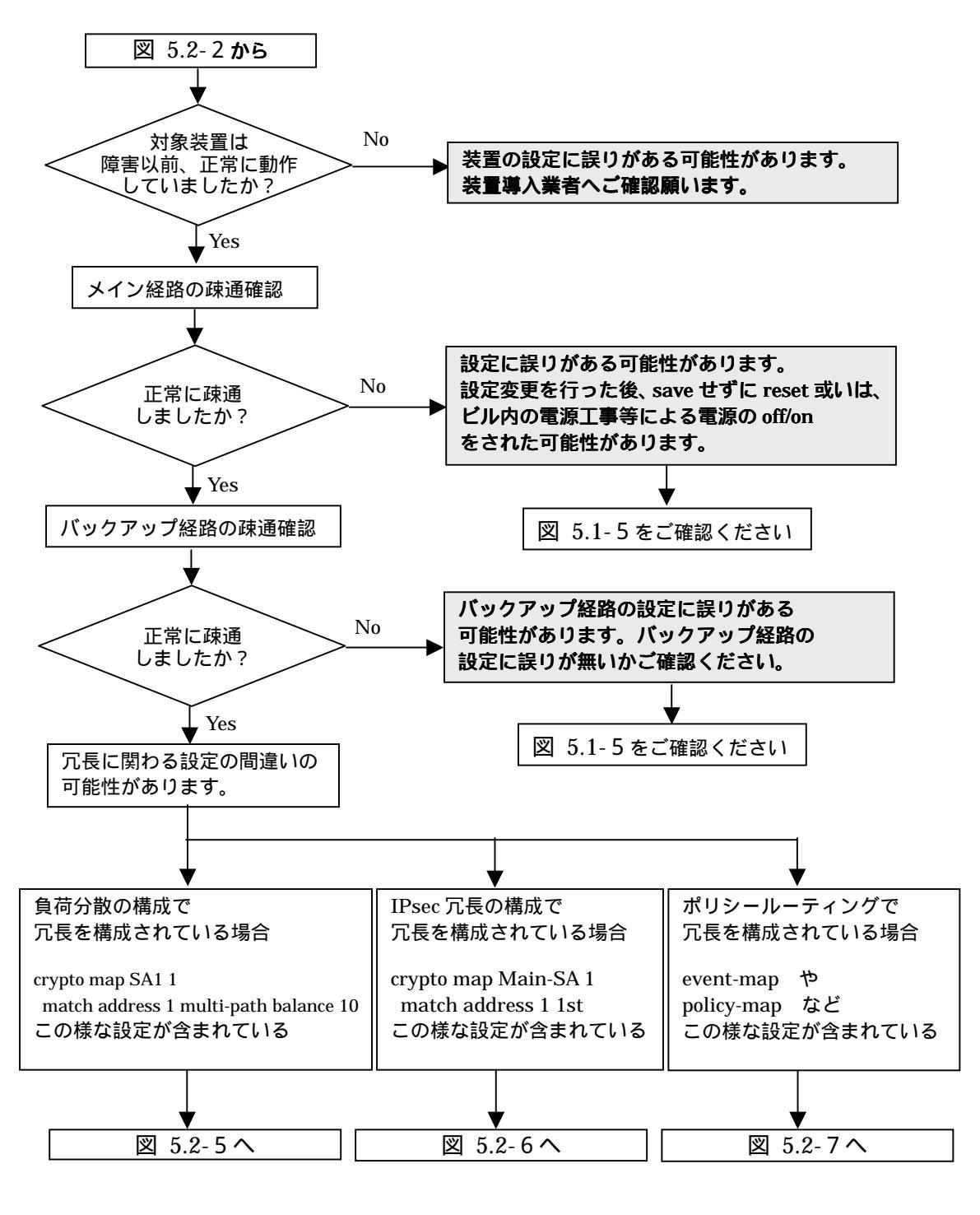

図 5.2-4 事例2のトラブルシュート(3-2)

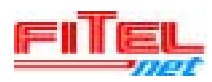

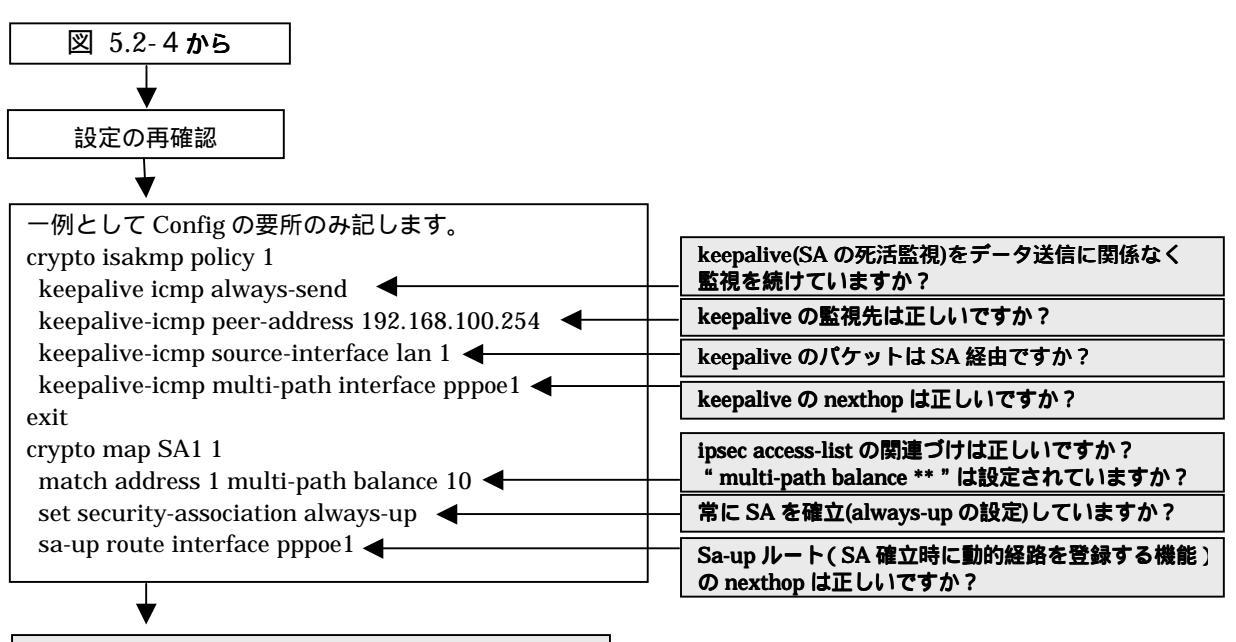

ルータ周辺の環境の問題の可能性があります。 装置導入業者へお問い合わせください

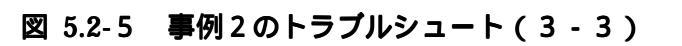

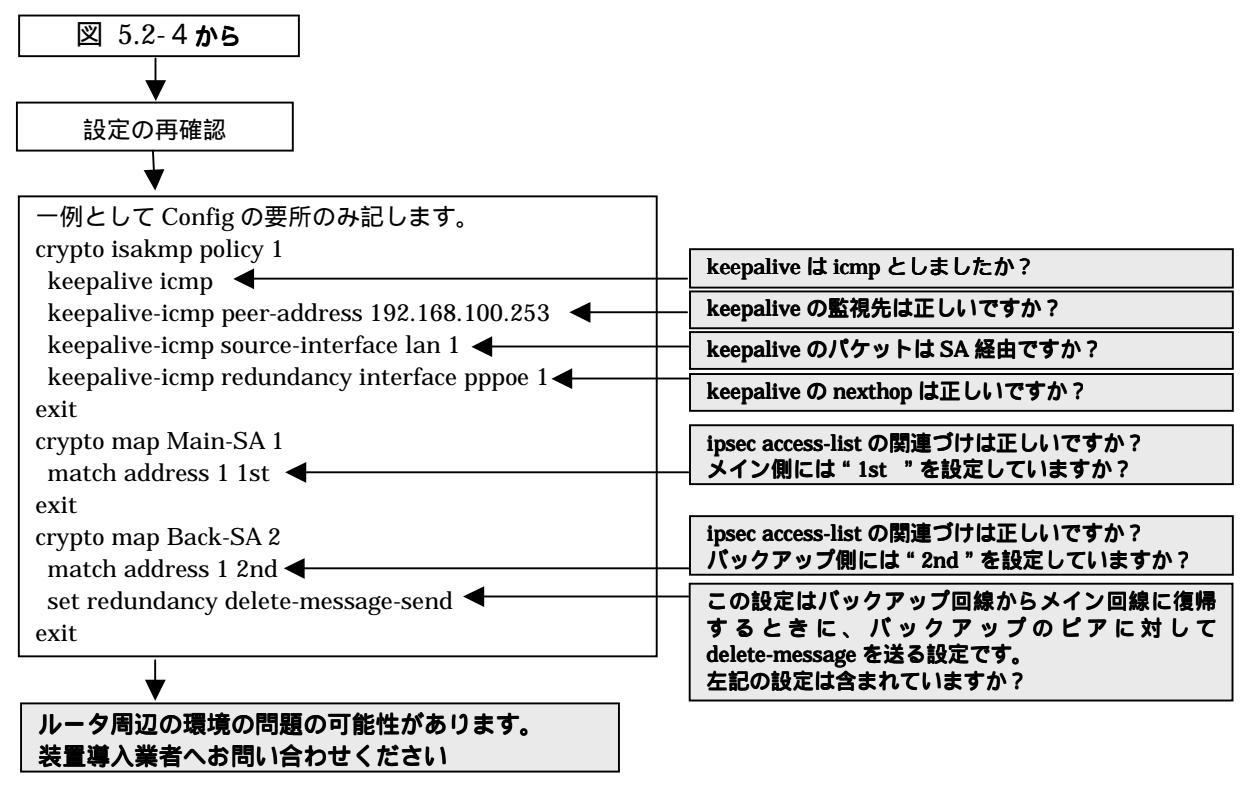

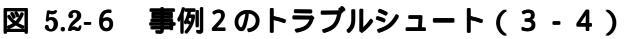

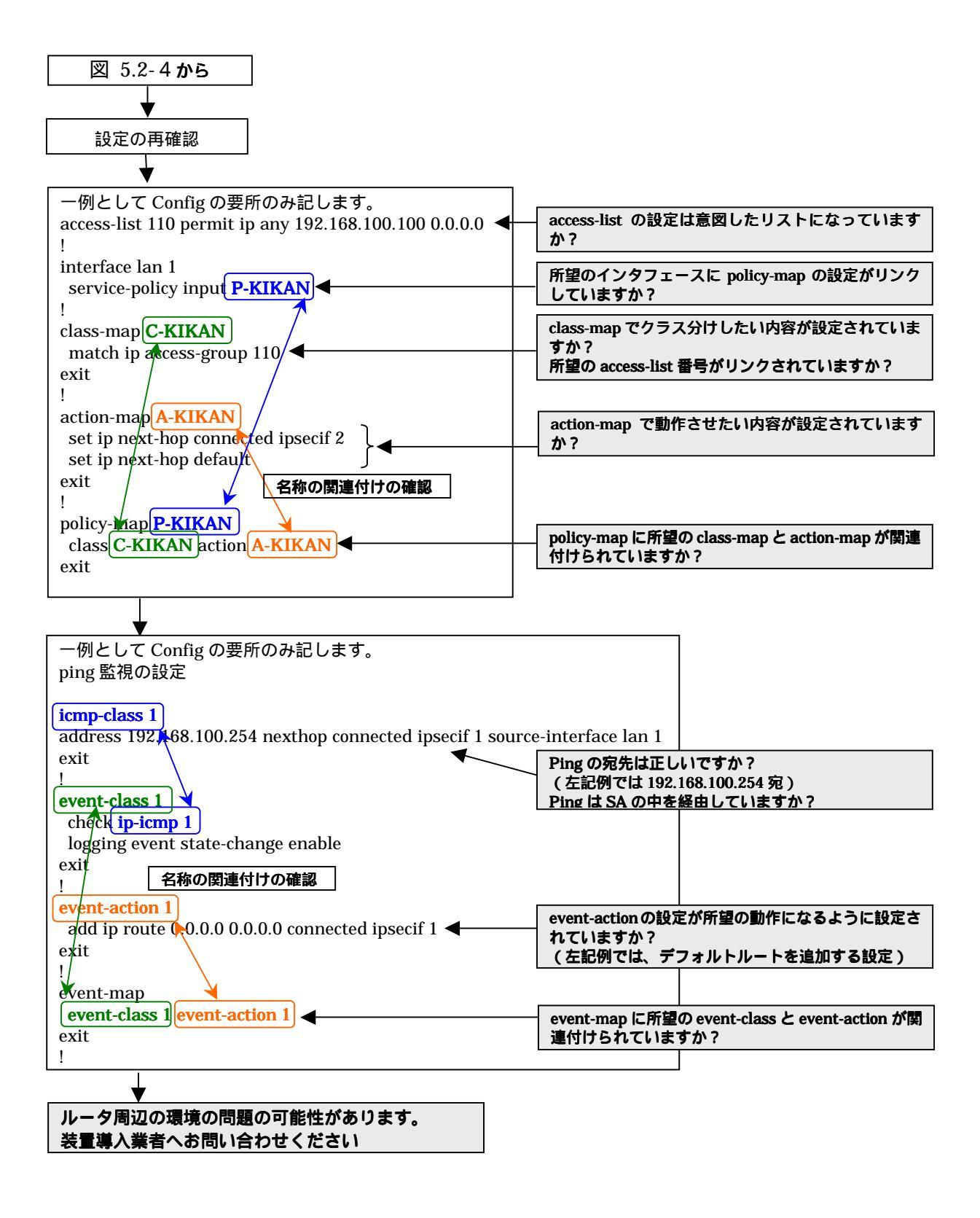

図 5.2-7 事例2のトラブルシュート(3-5)

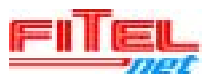

# 6. log の見方

### 6.1. slog 表示一例及び見方

Router#show slog 000 0000:00:00.00 2006/02/02 (thu) 15:55:45 0 0000000 43681da0 #BOOT[V02.03(00)-110705] SIDE-A.frm SIDE-A.cfg 001 0000:00:00.83 2006/02/02 (thu) 15:55:46 50 0000000 00000000 ssh-server disab ランプ. 002 0000:00:05.03 2006/02/02 (thu) 15:55:50 5 0000000 00000a00 Line LAN :bridge-group<0> is Up 003 0000:00:07.21 2006/02/02 (thu) 15:55:52 5 0000001 00000a00 Line EWAN1 :is Up 004 0000:00:07.21 2006/02/02 (thu) 15:55:52 5 0000002 08050200 Line EWAN2 :is Down PPPoE  $\mathcal{O}$  Fail  $\mathcal{O}$  log 005 0000:03:10.78 2006/02/02 (thu) 14:34:07 5 0000003 08050111 PPPoE1 Connect fail 010 0000:00:10.53 2006/02/02 (thu) 15:55:55 5 0000003 08050a00 PPPoE の正常接続の log PPPoE1 Connected 026 0534:08:23.21 2004/11/13 (sat) 15:27:23 5 000000b 08050a00 BRI1 Connected Calling 0612345678. 027 0534:09:31.64 2004/11/13 (sat) 15:28:32 5 000000b 08050210 **BRI1** Disconnected 010 0000:00:10.53 2006/02/02 (thu) 15:55:55 5 0000003 08050a00 **PPPoE1** Connected ここで、log の右側に表示されている8桁の数字(08050a00)がステータスコード、または、エラーコー ド (ecode)となります。 このコードを確認することにより、回線接続失敗の理由が判断可能となります。それぞれの回線における エラーコードが示す意味を以下に示します。 PPPoEの場合のエラーコード ecode の書式は"0805xxyy"となります。ここで、xx, yy の意味は以下のようになります。

#### 状況 XX уу 0a 00 正常接続 01 01 接続失敗「connect fail」無効セッション 接続失敗「connect fail」(既に)接続中又は接続試行失敗 01 02 01 接続失敗「connect fail」(既に)切断中 03 接続失敗「connect fail」(既に)切断処理中 01 04 01 接続失敗「connect fail」ディスカバリ失敗 11 01 21 接続失敗「connect fail」PPP(LCP/AUTH/NCP) 折衝失敗 02 00 切断「disconnected」正常 切断「disconnected」無通信による切断 02 31 切断「disconnected」手動による切断(接続試行中からの手動切断もこのコードとなる) 02 32 02 切断「disconnected」PPP(LCP-TR 受信、ECHO 無応答等)による切断 33 切断「disconnected」IF UP タイムアウトによる切断 02 34

ISDN の場合のエラーコード

ecode の書式は "0805xxxx" となります。xxxx により接続失敗の原因を推定できます。 以下の表に比較的発生する可能性が高いエラーコードを示します。

| XX | уу | 原因                                                                                                    | 確認事項                                                                                                    |
|----|----|----------------------------------------------------------------------------------------------------|----------------------------------------------------------------------------------------------------|
| 0a | 00 | 正常接続                                                                                                    | -                                                                                                    |
| xx | 10 | 正常切断<br>本装置に設定してある宛先 ISDN 番号が相手<br>側ルータの ISDN 番号と違う可能性がありま<br>す。このメッセージは装置の異常ではなく、設<br>定ミスによるものと思われます。      | 接続相手装置の ISDN 番号を確認後、本<br>装置の宛先 ISDN 番号の設定を行ってく<br>ださい。また、接続相手装置のサブアドレ<br>スの有無も確認してください。                           |
| 01 | 11 | 着ユーザビジー<br>本装置より相手装置に接続確認したが、相手装<br>置が既に他の装置と接続中のため、接続要求が<br>拒否されたものと思われます。                                 | しばらくしてから再度接続し直すか、接続<br>相手装置が接続待ちであることを確認後、<br>再度接続を行ってください。                                                       |
| 01 | 12 | 着ユーザレスポンス無し<br>本装置より相手装置に接続要求を出したが、相<br>手装置から応答が無いため接続要求が拒否さ<br>れたものと思われます。                                 | 接続相手装置の ISDN 番号を確認のうえ、<br>もう一度本装置の宛先 ISDN 番号の設定<br>を行ってください。また、接続相手装置の<br>サプアドレスの有無も確認してください。                     |
| 01 | 1b | 相手端末故障中<br>接続相手装置の電源が OFF になっているか、<br>装置が正常運用出来ない状態のときに起こる<br>ものです。                                         | 接続相手装置が運用可能状態であること<br>を確認後、もう一度接続し直してくださ<br>い。                                                                    |
| 01 | 22 | 利用可回線チャネル無し<br>本装置に設定してある運用回線が既に使用さ<br>れているため、利用可能な空き回線が無く接続<br>出来ない状態です。また、回線切断後すぐ接続<br>要求をした時も起こることがあります。 | 現在使用している回線を切断後、再度接続<br>を行ってください。または、しばらくして<br>から再度接続を行ってください。                                                     |
| xx | 26 | 網障害<br>回線側で何らかの障害が起きていると考えら<br>れます。このメッセージは回線の障害、または<br>本装置のコネクタより ISDN ケーブルが外れ<br>ていることが考えられます。            | DSU~本装置間の ISDN ケーブルが確実<br>に接続されていることを確認してくださ<br>い。また、ISDN ケーブルの接続状態に異<br>常が無い場合は、契約している回線業者に<br>回線状態の調査を依頼してください。 |
| xx | b2 | 認証エラー<br>PAP/CHAP の認証に失敗していると考えられ<br>ます                                                                     | 接続相手(プロバイダ)に指定されたアカ<br>ウント ,パスワードが設定されているか確<br>認してください。                                                           |
| xx | b3 | 認証エラー<br>PAP/CHAP の認証に失敗していると考えられ<br>ます                                                                     | 接続相手(プロバイダ)に指定されたアカ<br>ウント ,パスワードが設定されているか確<br>認してください。                                                           |

詳細につきましては、下記 URL をご覧ください。

http://www.furukawa.co.jp/fitelnet/f/tech18.html

### 6.2. vpnlog 表示例及び見方

#### 6.2.1. 正常に SA が確立できた場合の表示例

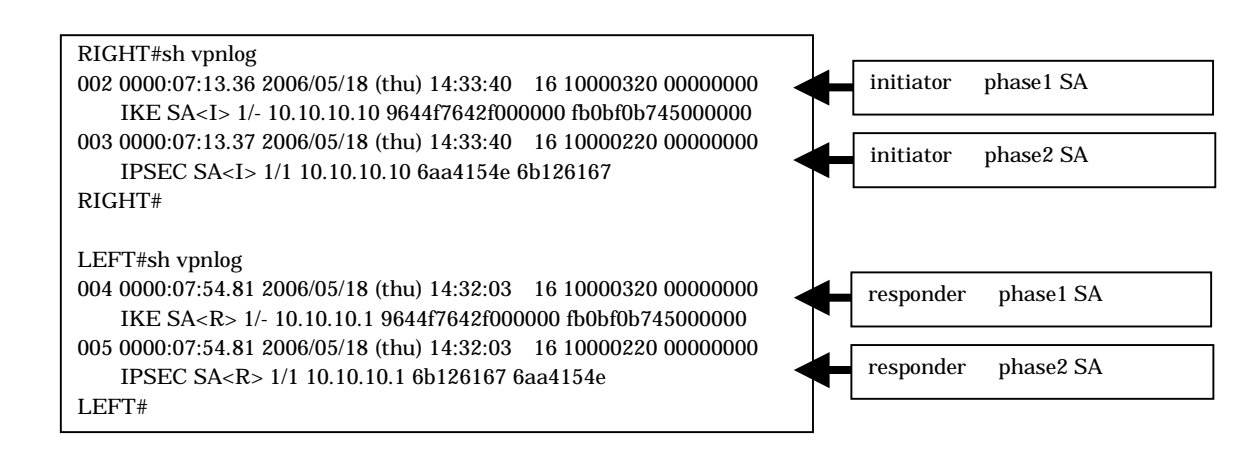

### 6.2.2. 相手からの応答がない場合

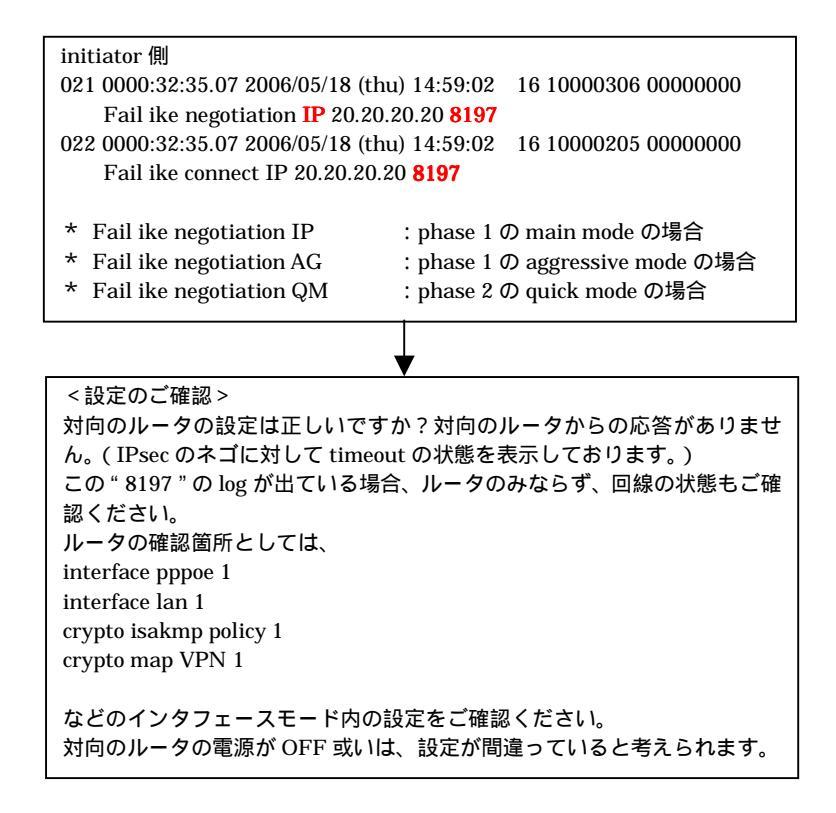

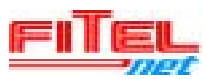

#### 6.2.3. pre-shared key が一致していない場合

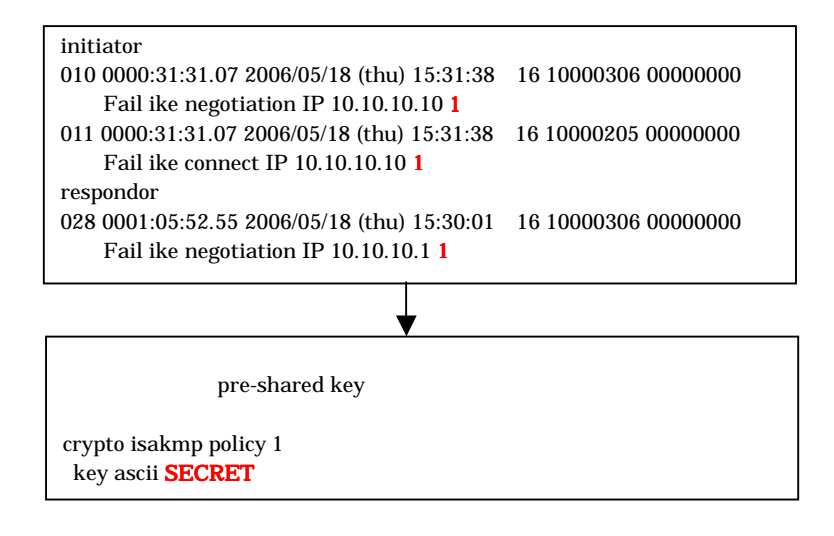

#### 6.2.4. responder 側に該当するピアアドレスの設定がない場合

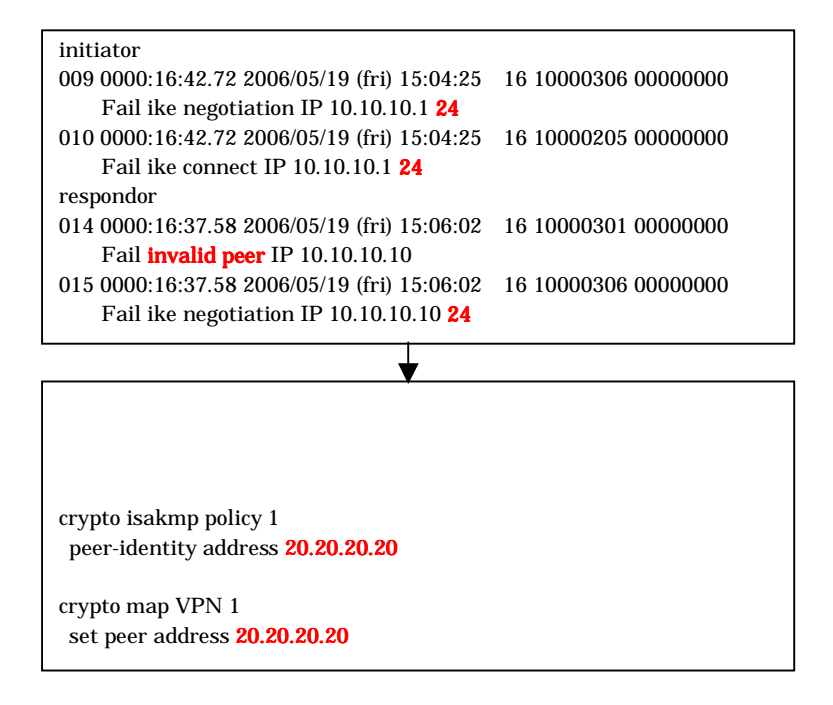

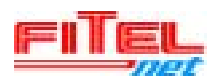

### 6.2.5. phase2 SA の暗号アルゴリズムが一致していない場合

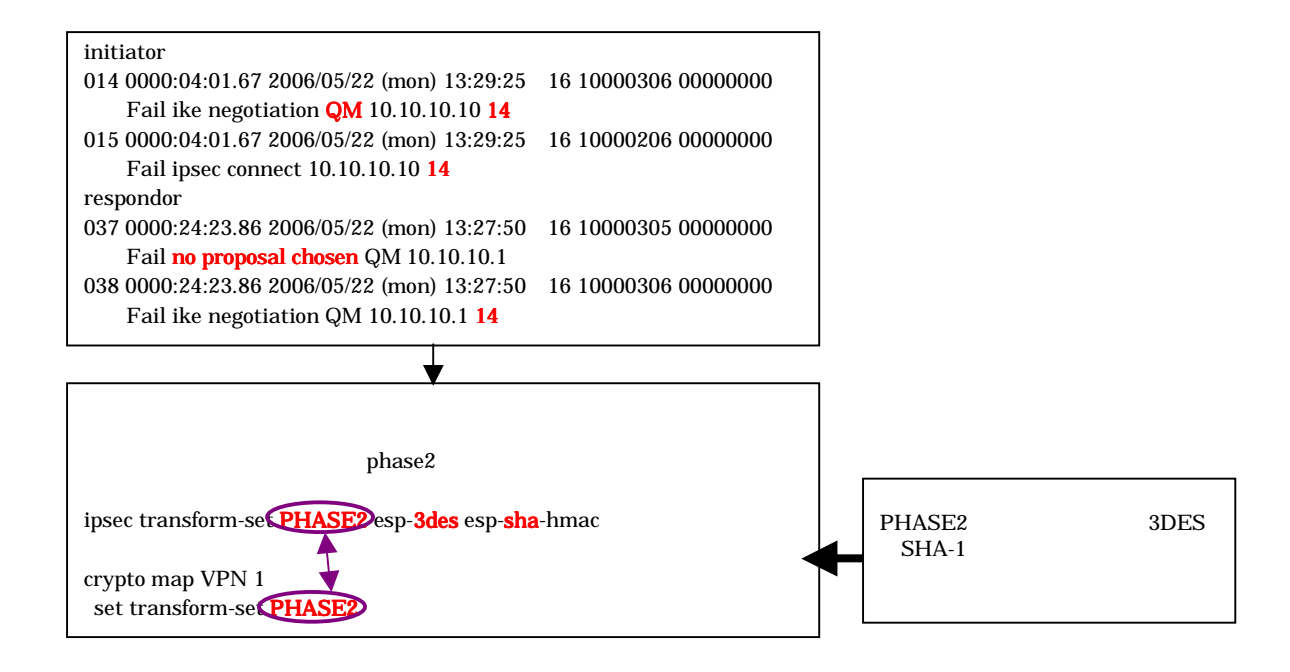

#### 6.2.6. ipsec access-list が一致していない場合

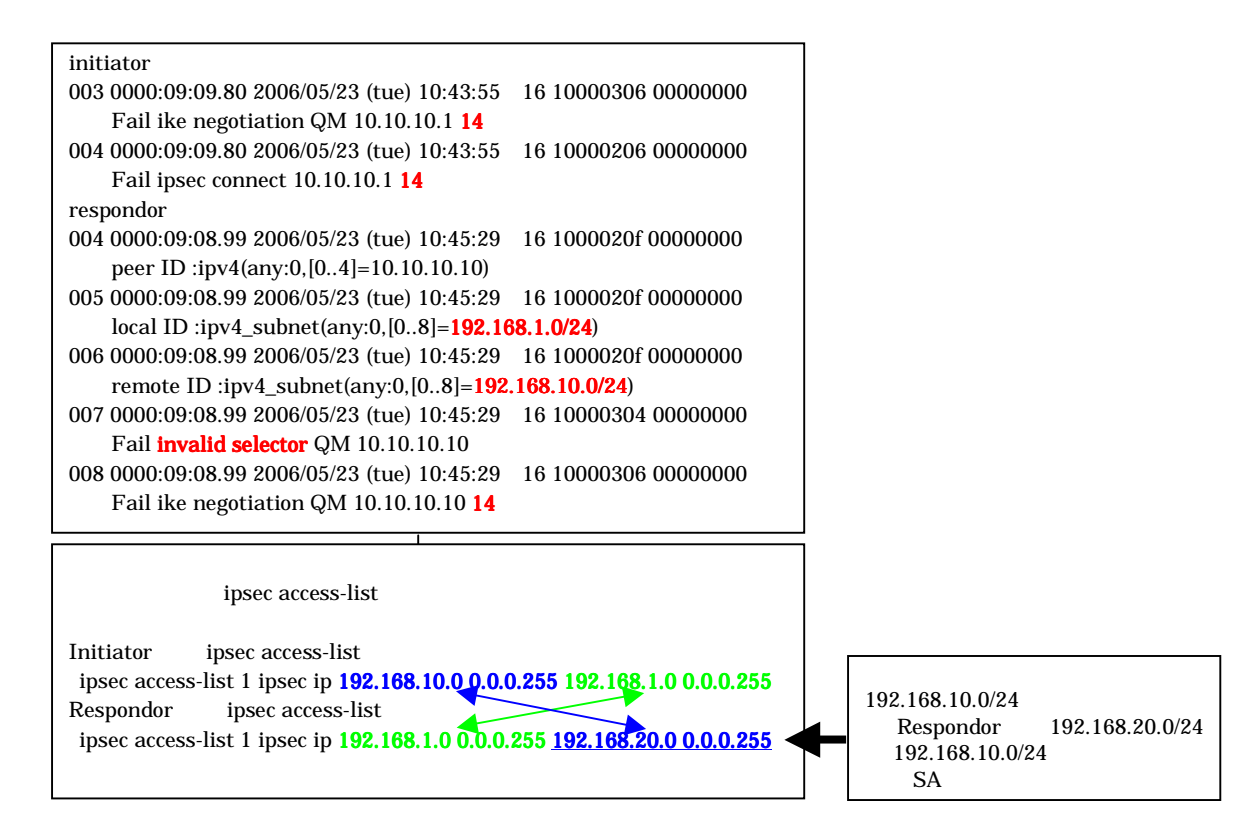

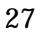

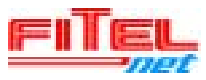